# SMOG-P és ATL-1 automata spektrum fájlok és telemetria megjelenítése gndapp-pal

Hödl Emil Viktor

2020.04.15.

## Tartalomjegyzék

| 1. | Előszó               | 2 |
|----|----------------------|---|
| 2. | Leírás               | 2 |
| 3. | SMOGCLI2 pkts forrás | 4 |

#### 1. Előszó

Ez a dokumentum a SMOG-P, ATL-1 és SMOG-1 műholdak automatikus spektrum fájljainak megjelenítését írja le gndapp-pal.

#### 2. Leírás

A gndapp vétel közben automatikusan kirajzolja a vett automata spektrum képeket. Van lehetőség a programba betölteni elmentett csomagokat. A forrás lehet a gndapp packets log fájlok (logs mappa smogp\_packets.txt, atl1\_packets.txt vagy smog1\_packets.txt), de lehet más program által vett csomagok. Mindkét esetben ugyanazokat a lépéseket kell végrehajtani, azzal a különbséggel, hogy a gndapp packets logokat egyszerűen be kell másolni, míg más forrásból származó csomagoknál a lényeg, hogy a csomag hexadecimális tartalma legyen bemásolva úgy hogy a csomagok között soremelés van (enter). A 1 ábra alapján meg kell nyitni a "manual packet input" ablakot. Ezt a bal felső sarokban lévő "Options" legördülő menüben a "load packets" menüpont megnyomásával lehet megtenni vagy a ctrl+o billentyű kombinációval. A felugró ablakba kell bemásolni a gndapp smogp\_packets.txt vagy atl1\_packets.txt vagy smog1\_packets.txt tartalmát. Ha más forrásból származik a csomag, akkor a csomag hexadecimális formában egymástól enterrel elválasztva kell beilleszteni. Ez a tartalom programtól függően a pkts vagy json fájlokban van.

| options 🛦             | Settings Packets Status    |                         |            |  |  |
|-----------------------|----------------------------|-------------------------|------------|--|--|
| ave settings (        | Ctrl+S)                    | n-board computer (OBC)  | • .        |  |  |
| Load packets (Ctrl+O) |                            | Ji-board computer (obc) | . Car      |  |  |
| About                 |                            |                         |            |  |  |
|                       |                            | 1969-12-31T23:00:00 UTC | ****SMOG-F |  |  |
| СОМ                   | MCU voltage                | 0 mV                    |            |  |  |
| PCU                   | RTCC temperature           | 0°C                     |            |  |  |
| 100                   | EPS2-A T1                  | 0 °C                    |            |  |  |
| TID                   | EPS2-A T2                  | 0 °C                    |            |  |  |
|                       | COM TX current (avg)       | 0 mA                    |            |  |  |
| Solar                 | COM RX current (avg)       | 0 mA                    |            |  |  |
|                       | COM TX data rate           | 0                       |            |  |  |
|                       | COM1 limiter               | SW=0; OC=0; OVR=0       |            |  |  |
|                       | COM2 limiter               | SW=0; OC=0; OVR=0       |            |  |  |
|                       | MPU gyroscope              | x=0; y=0; z=0           |            |  |  |
|                       | MPU magnetometer           | x=0; y=0; z=0           |            |  |  |
|                       | MPU accelerometer          | x=0; y=0; z=0           |            |  |  |
|                       | MPU temperature            | 0 °C                    |            |  |  |
|                       | Active OBC/COM             | OBC1 COM1               |            |  |  |
|                       | Flash status               | NO                      |            |  |  |
|                       | RTCC status                | NO                      |            |  |  |
|                       | MPU status                 | NO                      |            |  |  |
|                       | Valid packets              | 0                       |            |  |  |
|                       | Wrong sized packets        | 0                       |            |  |  |
|                       | Packets w/ failed Golay    | 0                       |            |  |  |
|                       | Packets w/ wrong signature | 0                       |            |  |  |
|                       | Packets w/ invalid serial  | 0                       |            |  |  |
|                       | OBC-COM UART errors        | 0                       |            |  |  |
|                       | Beacon contents            |                         |            |  |  |
|                       | Message                    |                         |            |  |  |
|                       | PCU1 bus telemetry         |                         |            |  |  |
|                       | Timestamp                  | 2020-03-05T18:42:54 UTC |            |  |  |
|                       | OBC1 consumption           | 0 mA (OC=0)             |            |  |  |
|                       | OBC2 consumption           | 9 mA (OC=0)             |            |  |  |
|                       | PCU2 bus telemetry         |                         |            |  |  |
|                       | Timestamp                  | 2020-03-05T18:42:54 UTC |            |  |  |
|                       | OBC1 consumption           | 0 mA (OC=0)             |            |  |  |
|                       |                            |                         |            |  |  |

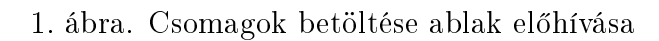

A 2 ábrán látható, amikor külső forrásból származnak a csomagok (g<br/>ndsw packets mappa tartalma). Az egyes sorok hosszabbak, csak nem fér ki az ablak<br/>ba a sorok további része.

|       | Latest data about the      | e on-board computer (OBC)                                                         | _*.*   |
|-------|----------------------------|-----------------------------------------------------------------------------------|--------|
| OBC   | OBC - On-board computer    | · 📿                                                                               |        |
| Obe   | Timestamp                  | 1969-12-31723-00-00 LITC                                                          | SMOG-D |
| СОМ   | MCILvoltage                | 0 mV                                                                              | 3MUG-P |
|       | BTCC temperature           | 0 °C                                                                              |        |
| PCU   | FPS2-A T1                  | 0.00                                                                              |        |
| TID   | EPS2-A T2                  | 0°C                                                                               |        |
| TID   | COM TX current (avg)       | 0 mA                                                                              |        |
| Solar | COM BX current (avg)       | 0 mA                                                                              |        |
| Joidi | COM TX data rate           | 0                                                                                 |        |
|       | COM1 limiter               | SW=0: OC=0: OVR=0                                                                 |        |
|       | COM2 limiter               | SW=0: OC=0: OVR=0                                                                 |        |
|       | MPU gyroscope              | Manual packet input                                                               |        |
|       | MPU magnetometer           |                                                                                   |        |
|       | MPU accelerometer          | Please provide the packet(s) to be decoded in uppercase hexadecimal string format |        |
|       | MPU temperature            | 610101010101010151313101013101010131010131013                                     |        |
|       | Active OBC/COM             | 01010101010101010101010101010101010101                                            |        |
|       | Flash status               | 3161310101010101010101010161010161A101313161310171A101A161010A572896BD00B3401AE31 |        |
|       | BTCC status                | 610101010171D341716101010101010101010101010101010101010                           |        |
|       | MPLL status                | 0101010101010101010281010101010101010101                                          |        |
|       | Valid packets              |                                                                                   |        |
|       | Wrong sized packets        |                                                                                   |        |
|       | Packets w/ failed Golay    |                                                                                   |        |
|       | Packets w/ wrong signature |                                                                                   |        |
|       | Packets w/ invalid serial  |                                                                                   |        |
|       | OBC-COM LIABT errors       |                                                                                   |        |
|       | Beacon contents            |                                                                                   |        |
|       | Massage                    |                                                                                   |        |
|       | Message                    |                                                                                   |        |
|       | Timestamp                  | Mégse Megnyitás                                                                   |        |
|       | OBC1 consumption           | 0 mA (OC=0)                                                                       |        |
|       | OBC2 consumption           | 9 mA (OC=0)                                                                       |        |
|       | PCU2 bus telemetry         |                                                                                   |        |
|       | Timestamp                  | 2020-03-05T18:42:54 UTC                                                           |        |
|       | OBC1 consumption           | 0 mA (OC=0)                                                                       |        |
|       | OBC2 consumption           | 10 mA (OC=0)                                                                      |        |

2. ábra. Csomagok hexadecimális tartalma

Ha mindent jól csináltunk és a betöltött csomagok tartalmaznak automata spektrum csomagokat akkor a 3 ábrához hasonló grafikon jelenik meg. Ezzel párhuzamosan a spektrum adat elmentődik a downloads mappába png és csv kiterjesztéssel.

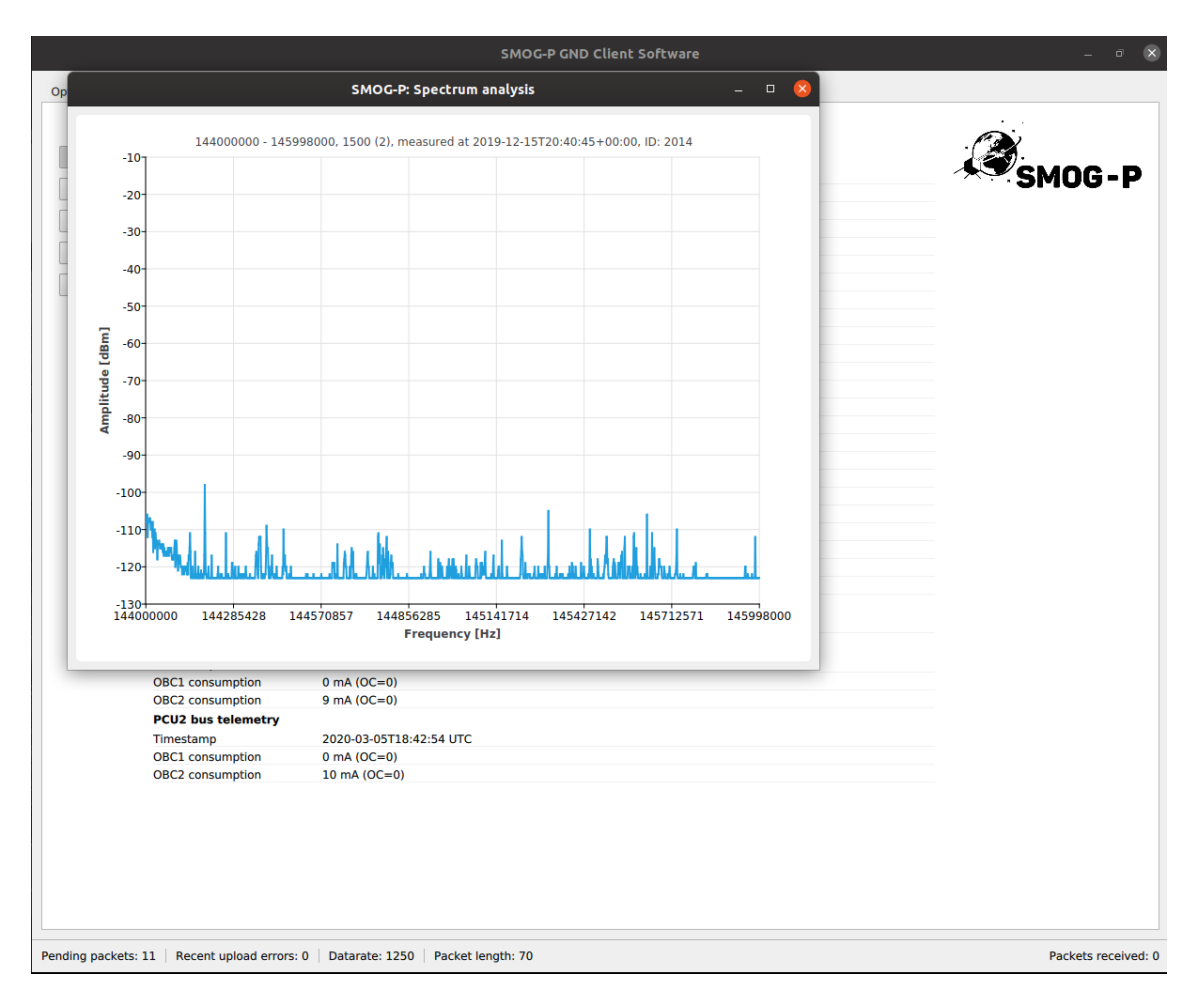

3. ábra. Spektrum megjelenítés

### 3. SMOGCLI2 pkts forrás

Nyisd meg a pkts fájlt excel-lel vagy openOffice calc-al (vagy hasonló táblázat kezelő programmal) a 4 ábrán látható paraméterekkel. Ezután a data oszlop tartalmát másold be a gndapp "manual packet input" ablakba ahogy a 5 ábrán látható.

| Szöveg i                                                                | mportálása - [SMC           | G-P_14742.29627464_HA5MRC.pk             | ts.uploaded]    | - 🛛 😣         |  |  |  |  |  |
|-------------------------------------------------------------------------|-----------------------------|------------------------------------------|-----------------|---------------|--|--|--|--|--|
| Importálás                                                              |                             |                                          |                 |               |  |  |  |  |  |
| <u>K</u> arakterkészlet:                                                | Unicode (UTF-8)             |                                          | •               |               |  |  |  |  |  |
| <u>N</u> yelv:                                                          | Alapértelmezet              | - Magyar                                 | •               |               |  |  |  |  |  |
| Kezdő <u>s</u> or:                                                      | 1 –                         | +                                        |                 |               |  |  |  |  |  |
| Elválasztók beáll                                                       | ításai                      |                                          |                 |               |  |  |  |  |  |
| 🔵 <u>R</u> ögzített szé                                                 | élesség                     | <u>E</u> lválasztójel                    |                 |               |  |  |  |  |  |
| <u>T</u> abulátor                                                       | 🗹 <u>V</u> essző 🗌 <u>I</u> | ontosvessző 🗌 Szókö <u>z</u> 🔽 <u>Eg</u> | yéb             | :             |  |  |  |  |  |
| 🗌 Határolók                                                             | egyesítése 🗌 S              | zóközök levágása <u>K</u> arakt          | erlánc-elválas: | ztó: " 👻      |  |  |  |  |  |
| Egyéb beállítások                                                       |                             |                                          |                 |               |  |  |  |  |  |
| Lidézőjelben levő mezők szövegként Külö <u>n</u> leges számok észlelése |                             |                                          |                 |               |  |  |  |  |  |
| Mezők                                                                   |                             |                                          |                 |               |  |  |  |  |  |
| Oszlop <u>t</u> ípus:                                                   | •                           |                                          |                 |               |  |  |  |  |  |
| Standard                                                                | Standard Standard           | Standard                                 |                 |               |  |  |  |  |  |
| 1 data_ber                                                              | 0.023 data                  | 0301                                     |                 |               |  |  |  |  |  |
| 2 data_ber                                                              | 0.043 data                  | 0300                                     |                 |               |  |  |  |  |  |
| 3 data_ber                                                              | 0.021 data                  | 0302                                     |                 |               |  |  |  |  |  |
| 4 data_ber                                                              | 0.125 data                  | 01FAF9B85EF9F9B85E3501980                | 18D0156058D     | D00E80E30     |  |  |  |  |  |
| 5 data_ber                                                              | 0.004 data                  | 0301                                     |                 |               |  |  |  |  |  |
| 6 data_ber                                                              | 0.090 data                  | 213F4E3B00FDF9B85E304556F                | DF9B85EEC00     | CB0044707     |  |  |  |  |  |
| 7 data_ber                                                              | 0.093 data                  | 04FEF9B85E4745542057454C4                | C2045415254     | 448210000     |  |  |  |  |  |
| 8 data_ber                                                              | 0.000 data                  | 0300                                     |                 |               |  |  |  |  |  |
|                                                                         |                             |                                          |                 |               |  |  |  |  |  |
| <u>S</u> úgó                                                            |                             |                                          | <u>о</u> к      | <u>M</u> égse |  |  |  |  |  |

4. ábra. libre Office p<br/>kts fájl betöltése

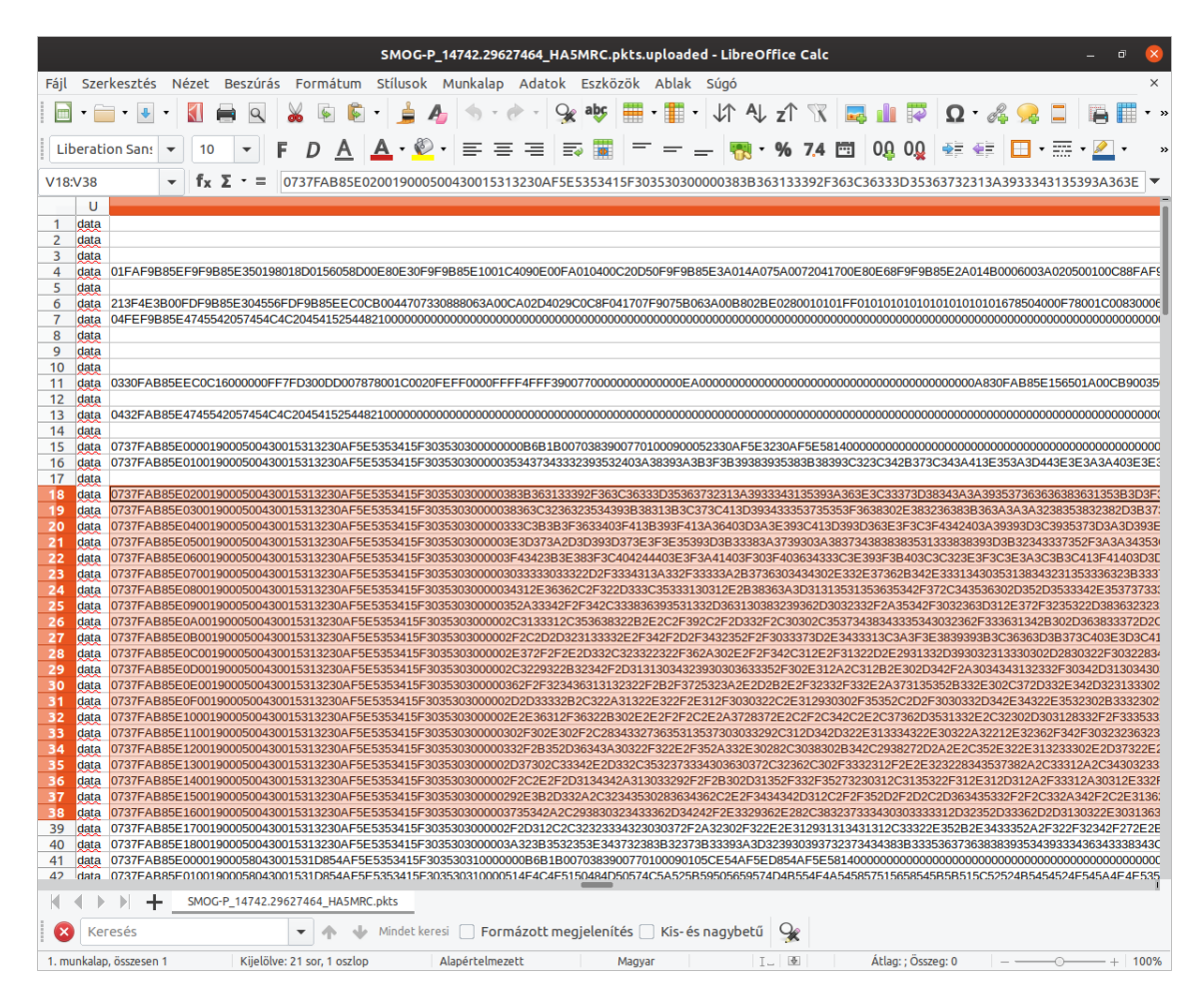

5. ábra. pkts data oszlop